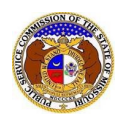

For security purposes, when logging into EFIS, users may be asked for a two-factor authentication code.

What triggers the two-factor authentication?

- 1) The two-factor authentication email will be triggered for users every time they attempt to log into EFIS in a new internet browser except in cases where the account's email address was recently verified or their password was reset within that browser.
- 2) After the user two-factor authenticates, a cookie is set in the browser that prevents the user from needing to two-factor authenticate for the next fourteen days.
- 1) Click the **Log In** link located in the *Header Links* in the upper, right-hand corner.

| MISSOURI PUBLIC SERVICE COMMISSION       | - Register → Log in - PSC Log in |
|------------------------------------------|----------------------------------|
| ELECTRONIC FILING AND INFORMATION SYSTEM | Help Directory                   |

- 2) In the Email Address field, input the user's email address registered with their user account.
- 3) In the **Password** field, input the user's password.
- 4) Click the **Log In** button.

| Login         |                                                  | Help |
|---------------|--------------------------------------------------|------|
| Email Address | johnjohn@gmail.com                               |      |
| Password      | 1                                                | Ø    |
|               | Log in                                           |      |
|               | Forgot your password?<br>Register as a new user? |      |

## 5) Users are directed to the *Two-Factor Authentication* page.

| Two-Factor Authentication            | 1                | Help |
|--------------------------------------|------------------|------|
| Please check your email and enter th | e provided code. |      |
| Confirmation Code                    |                  |      |
|                                      | Submit           |      |

- 6) Go to the user's email server and locate the PSC EFIS Log In email from efis@psc.mo.gov.
- 7) Highlight and copy the single-use login code.

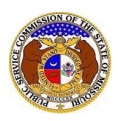

| Missouri Public Service Commission                                                                                              |
|----------------------------------------------------------------------------------------------------|
| Your single-use login code is:                                                                                                  |
| 334362                                                                                                    |
| If you were not the one who made this attempt, please ignore this email.                                                        |
| This email was sent from a notification-only address that cannot accept incoming emails.<br>Do <b>not</b> reply to this message |

## 8) Go back to the EFIS *Two-Factor Authentication* page.

9) In the **Confirmation Code** field, input or paste the single-use login code from the email.

| Two-Factor Authentication             | 1                | Help |
|---------------------------------------|------------------|------|
| Please check your email and enter the | e provided code. |      |
| Confirmation Code                     |                  |      |
|                                       | Submit           |      |

10) Users are then directed to their Dashboard.

| Dashboard erep                                        |                              |               |                             |                         |
|-------------------------------------------------------|------------------------------|---------------|-----------------------------|-------------------------|
| Account -                                             | Company Representative Displ | ay            | Submission List             | Email Subscription List |
|                                                       | Ad                           | ccount Summar | гу                          |                         |
| John J John                                           |                              |               |                             |                         |
| Address 🌣 Manage                                      |                              | Email         | 🌣 Manage                    |                         |
| 123 East Street<br>Jefferson City, MO 65101 (Primary) |                              | johnjohn@     | gmail.com (Login) (Default) |                         |
|                                                       |                              | Phone         | 🌣 Manage                    |                         |
|                                                       |                              | Work: (123)   | ) 456-7890                  |                         |
|                                                       |                              | Attorne       | y Information 🔹             | Manage                  |
|                                                       |                              |               |                             |                         |

For additional assistance, please contact the Data Center at (573) 751-7496 or dcsupport@psc.mo.gov.